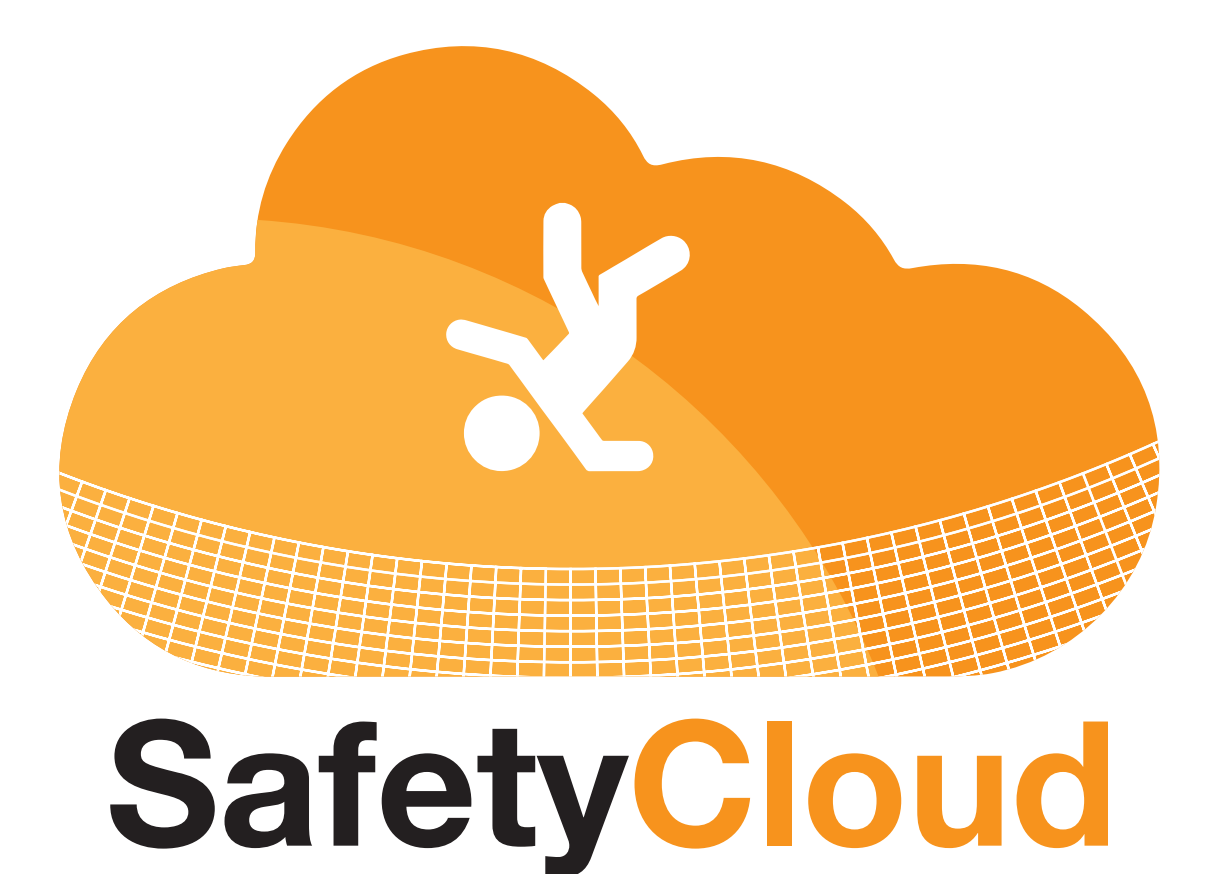

**User Guide** 

**Viewing Safety Inspections** 

- 1. Once logged in, click on the **SAFETY MANAGEMENT** tab
- 2. In the expanding menu, select **VIEW SAFETY REPORTS**

|                        |                                                                                                    |                               |                    | Home  | Modules 👻 My Account | Project Contacts Logoff |
|------------------------|----------------------------------------------------------------------------------------------------|-------------------------------|--------------------|-------|----------------------|-------------------------|
| Welcome to SafetyCloud | n de la delación de la delación de la delación de la delación de la delación de la delación de la delación de l |                               |                    | X X X | JOE ANTONINI         | (ABC CONSTRUCTION )     |
| DASHBOARD              | 1                                                                                                    |                               |                    |       |                      |                         |
| ETRAINING              | <u></u> 4                                                                                                    | ií 0                          | <b>≜</b> 0         | ]     |                      |                         |
| SAFETY MANAGEMENT      | Inspections Last 30 Days                                                                                        | Issues Corrected Last 30 Days | Current Open Items |       |                      |                         |
| Add Safety Report      | > SEQUENCE NEWS                                                                                                 |                               |                    |       |                      |                         |
| Open Items Punch List  | MV SAFETY TRAINING SESSIONS                                                                                     |                               |                    |       |                      |                         |
| View Safety Reports    | > WE SAFETT TRAINING SESSIONS                                                                                   |                               |                    |       |                      |                         |
| Add Report Of Accident | > MY CREDENTIALS                                                                                                |                               |                    |       |                      |                         |
| Safety Files           | Issue Reprimand Add Safety Inspection View Resources                                                            |                               |                    |       |                      |                         |
| Add Reprimand          |                                                                                                    |                               |                    |       |                      |                         |
| View Reprimands        |                                                                                                    |                               |                    |       |                      |                         |
| Manage OSHA Reporting  |                                                                                                    |                               |                    |       |                      |                         |
| Credential Look-Up     | Ver Ver Ver Ver Ver                                                                                             |                               | Start Ball and     |       |                      |                         |

3. Select desired **DIVISION** and **PROJECT** from the drop downs the click **VIEW REPORTS**. (If a project is missing from the dropdown, you have not been given access. Please contact your company administrator")

| Add New Report         | Open Items Punch Li       | st View Project    | t Documents   |             |                 |              |
|------------------------|---------------------------|--------------------|---------------|-------------|-----------------|--------------|
| Find report by ID:     |                           |                    |               |             |                 |              |
|                        |                           |                    |               |             | SEA             | RCH          |
| Please select a custom | ner/division and a projec | t to view reports. |               |             |                 |              |
| -Select a customer/    | ′division                 |                    |               |             |                 | •            |
| Project/Location/Cr    | ew:                       |                    |               |             |                 |              |
| Select a project/loca  | tion/crew                 |                    |               |             |                 | •            |
|                        |                           |                    |               | OR          |                 |              |
| Vehicle/Asset:         |                           |                    |               |             |                 |              |
| Select a vehicle/asse  | et                        |                    |               |             |                 | •            |
| 🗷 Past 90 days (unche  | eck and re-submit to see  | all)               |               |             |                 |              |
|                        |                           |                    |               |             |                 | VIEW REPORTS |
| Report ID              | Date                      | Division           | Vehicle/Asset | Report Type | Inspection Type | Action       |
|                        |                           |                    |               |             |                 |              |
|                        |                           |                    |               |             |                 |              |

- 4. Safety Cloud will show every safety inspection logged for the selected project
- 5. Once the project information is loaded you can:
  - a. Edit Reports
  - b. View Report PDF
  - c. Email Report (see more information in guide on "Report Distribution")

| Add New Report    | t Open Items          | Punch List Vie          | w Project Document | S                                             |                 |                 |
|-------------------|-----------------------|-------------------------|--------------------|-----------------------------------------------|-----------------|-----------------|
| Find report by ID | ŀ                     |                         |                    |                                               |                 |                 |
| ind report by ib  |                       |                         |                    |                                               | S               | EARCH           |
| Please select a d | customer/division and | a project to view repor | ts.                |                                               |                 |                 |
| ABC Builders      | - Nashville, TN       |                         |                    |                                               |                 | Ŧ               |
| Project/Locat     | ion/Crew:             |                         |                    |                                               |                 |                 |
| Aria North        |                       |                         |                    |                                               |                 | Ŧ               |
|                   |                       |                         |                    | OR                                            |                 |                 |
| Vehicle/Asse      | t:                    |                         |                    |                                               |                 |                 |
| Select a vehicl   | e/asset               |                         |                    |                                               |                 | •               |
| 🖲 Past 90 days    | (uncheck and re-subm  | it to see all)          |                    |                                               | Α \             |                 |
| Report ID         | Date                  | Division                | Project            | Report Type                                   | Inspection Type | Aution          |
| 3952              | 4/22/2020             | Nashville, TN           | Aria North         | Custom Safety Inspection (Project / Location) | Active          | edit view email |
|                   |                       |                         |                    |                                               |                 | c \             |

6. Clicking on **VIEW** will display the report PDF. You can print or save this document for offline viewing.

| saletyclodd.hbhext.com/downloads/swsii_5952.pdf |                                                                                                    | н          |
|-------------------------------------------------|----------------------------------------------------------------------------------------------------|------------|
| Jobsite Safety Report                           |                                                                                                    |            |
|                                                 | Safety Inspection Report<br>Report #3952<br>Participations: Add Edulation<br>Resolutions: Add Edulation<br>Safety Clou                                                                                                    | d          |
|                                                 | Company:         HB.NEXT         Inspection Type: <u>Active</u> Inspector:         Joan         Joan           Phone#:         7705/051050         Report Type: <u>Custom Safety Inspection (Project / Location)</u> Additional Comments:         Comments:         Comments:                                                                                                    |            |
|                                                 | PPE 1. Is all PPE being worn as required?                                                                                                    | Yes        |
|                                                 | Covid-19<br>2. Are you regularly washing your hands?                                                                                                    | Yes        |
|                                                 | I certify under the penalty of law that this document and all attachments were prepared under my direction or supervision in accordance we<br>a system designed to assure that qualified personnel property gather and evaluate the information submitted. Based on my inquiry of the<br>person or persons who manage the system, or those persons interiory responsible for gathering the information, the information submitted<br>to the best of my incrueidog and balef, the, accurate, and complete. I am eaves that there are significant penalties for submitting false<br>information. Including the possibility of the and improsomer for kinomy on balance. | atn<br>1s, |
|                                                 | 4/22/2020<br>Name of Inspector Consultant Signature of Inspector Consultant Date                                                                                                    |            |
|                                                 |                                                                                                    |            |
|                                                 |                                                                                                    |            |